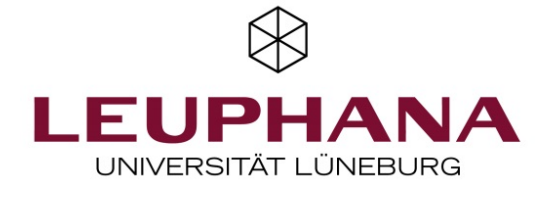

## **ONLINE-KLAUSUREN**

## HINWEISE FÜR LERNENDE

Hier finden Sie alle Informationen, um an den Online-Klausuren auf der Lernplattform Moodle teilzunehmen.

# Bitte rufen Sie am für die Klausur bekannt gegebenen Datum die Lernplattform auf.

# Sie finden die jeweilige Klausur im Bereich "Prüfungsleistungen". Klicken Sie auf den Titel.

# Wenn Sie beginnen möchten, klicken Sie auf "**Test jetzt durchführen**". Anschließend werden Sie noch einmal gebeten, zu bestätigen, das Sie beginnen möchten. Sobald Sie das getan haben, haben Sie **60 Minuten** Zeit (diese Durchführung ist Ihr "Versuch", wie es in der Anwendung heißt).

Sie sehen die verbleibende Zeit als Countdown rechts in dem Block "Test-Navigation":

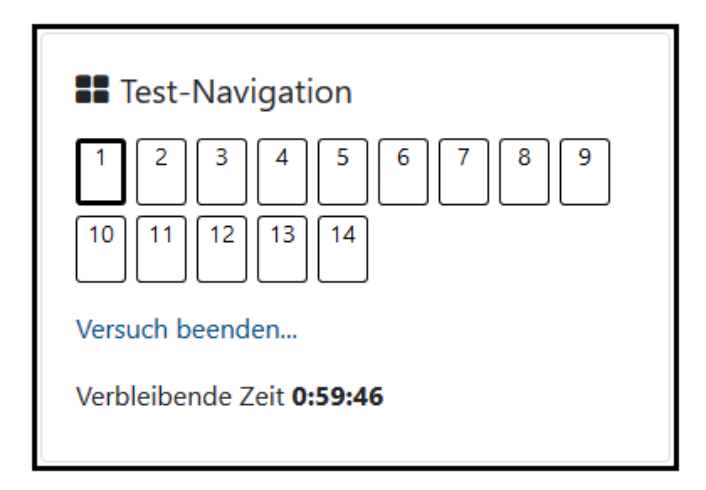

# Die je Frage angegebene Zahl der max. zu erreichende Punkte gibt keinen Rückschluss auf die zu benennende Anzahl der Antwortaspekte, insbesondere bei den offenen Fragen.

# Bitte bemühen Sie sich um eine sachbezogene, kurze und präzise Darstellung. Der Umfang der Freitextfelder je Frage gibt keinen Aufschluss über die Umfänglichkeit der korrekten Antworten.

**# Wichtig**: eine Multiple Choice-Frage wird erst als abgeschlossen betrachtet (und kann in die Bewertung aufgenommen werden), wenn Sie in dem Bereich der Frage auf "**Prüfen**" geklickt haben (vorher steht im Infokasten oben links noch "unvollständig").

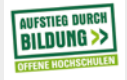

» www.leuphana.de/kompaedenz-potenzial

| Frage <b>1</b><br>Unvollständig<br>Erreichbare<br>Punkte: 2,00<br>Wählen Sie eine oder mehrere Antworten:<br>YFrage a.              |           |                                         |  |  |
|----------------------------------------------------------------------------------------------------|-----------|-----------------------------------------|--|--|
| Frage <b>1</b><br>Unvollständig<br>Erreichbare<br>Punkte: 2,00 Wählen Sie eine oder mehrere Antworten:<br>♥ Frage ☑ a.<br>markieren | lausuren  |                                         |  |  |
| Frage <b>1</b><br>Jnvollständig<br>Erreichbare<br>Punkte: 2,00 Wählen Sie eine oder mehrere Antworten:<br>♥ Frage                   |           |                                         |  |  |
| Frage <b>1</b><br>Unvollständig<br>Erreichbare<br>Punkte: 2,00 Wählen Sie eine oder mehrere Antworten:<br>♥ Frage ☑ a.<br>markieren |           |                                         |  |  |
| Unvollständig<br>Erreichbare<br>Punkte: 2,00 Wählen Sie eine oder mehrere Antworten:<br>Frage a.<br>markieren a.                    | 1         |                                         |  |  |
| Erreichbare<br>Punkte: 2,00 Wählen Sie eine oder mehrere Antworten:<br>Frage a.<br>markieren                                        | tändig    |                                         |  |  |
| Punkte: 2,00     Wählen Sie eine oder mehrere Antworten:            \[V] Frage         markieren           a.                       | bare      |                                         |  |  |
| ♥ Frage  a.<br>markieren                                                                                                    | 2,00      | Wählen Sie eine oder mehrere Antworten: |  |  |
| handeren                                                                                                    | je<br>ren | ⊠ a.                                    |  |  |
| □ b.                                                                                                    |           | □ b.                                    |  |  |
| □ c.                                                                                                    |           | □ c.                                    |  |  |
| □ d.                                                                                                    |           | □ d.                                    |  |  |
| Prüfen                                                                                                    |           | Prüfen                                  |  |  |
|                                                                                                    |           |                                         |  |  |

1

2

Anschließend gelangen Sie über "Nächste Seite" weiter.

»

| Vollständig                                         | anderem                                                                                                    |
|-----------------------------------------------------|----------------------------------------------------------------------------------------------------|
| Erreichbare<br>Punkte: 2,00<br>♥ Frage<br>markieren | <ul> <li>Wählen Sie eine oder mehrere Antworten:</li> <li>a.</li> <li>b.</li> <li>c.</li> <li>d.</li> </ul> |
|                                                     | Nächste Seite                                                                                               |

# Bei den offenen Fragen wird Ihre Texteingabe automatisch gespeichert. Mit "Nächste Seite" gelangen Sie auch hier zur nächsten Frage.

# Sie können beliebig über den Abschnitt "Test-Navigation" zwischen Fragen wechseln, aber sobald Sie bei einer Frage auf "Prüfen" geklickt haben, kann sie nicht erneut beantwortet werden (Ihre Textantworten in den offenen Fragen können Sie solange ändern, bis Sie die Klausur beenden).

# Wenn Sie alle Fragen beantwortet haben und die Klausur einreichen wollen, klicken Sie auf den Button "**Versuch** beenden".

|   | Wählen Sie eine oder mehrere Antworten: |                              |                                                   |                                               |
|---|-----------------------------------------|------------------------------|---------------------------------------------------|-----------------------------------------------|
|   |                                         |                              |                                                   |                                               |
|   |                                         |                              |                                                   |                                               |
|   |                                         |                              |                                                   |                                               |
|   |                                         |                              |                                                   |                                               |
|   |                                         |                              | Versue                                            | ch beenden                                    |
| W | vw.leuphana.de/kompaedenz-potenzial     | AUFSTIED DURCH<br>BILDUNG >> | Bundesministerium<br>für Bislung<br>und Forschung | $(\widehat{f}) \textcircled{0} (\widehat{f})$ |

| Es erscheint eine Übe                                                | sicht über den Beantwortungsstand der Fragen.                                                                                                    |
|----------------------------------------------------------------------|----------------------------------------------------------------------------------------------------|
| 12                                                                   | Antwort gespeichert                                                                                                    |
| 13                                                                   | Vollständig                                                                                                    |
| 14                                                                   | Vollständig                                                                                                    |
|                                                                      | Zurück zum Versuch                                                                                                    |
|                                                                      | Verbleibende Zeit <b>0:41:56</b>                                                                                                    |
|                                                                      | Dieser Versuch muss abgegeben werden vor Dienstag, 27. Oktober 2020, 15:06.                                                                                                    |
| Wenn Sie definitiv ab<br># Wenn Sie innerhalb<br>und abgegeben. Eine | eben möchten, klicken Sie auf " <b>Abgabe</b> " und bestätigen dies erneut.<br>Jer 60 Minuten nicht fertig werden, wird Ihr Versuch nach 60 Minuten automatisch beende<br>/erlängerung ist nicht möglich. |
| / Projekt "KomPädenZ                                                 | Potenzial" 2020                                                                                                    |
|                                                                      |                                                                                                    |